## **UPLOADING A PODCAST**

- 1. Go to <u>www.3cr.org.au/podcast/loudblog</u> (use "Firefox" rather than "Internet Explorer")
- 2. Login to Loudblog. Username: admin, password: breebree
- 3. Select the 'record' tab.
- 4. Browse for the file you would like to upload as a Podcast.
- 5. Click 'browse' and then select/open the file. And click 'get file' to begin the upload.

| RECORDING (ST      | EP()                               |           |
|--------------------|------------------------------------|-----------|
| No Audio File      | You can define an audio-file later | next step |
| Use Browser (<8MB) | Browse                             | get file  |

6. Once the file has been retrieved, you will be taken to 'step 2' of the recording process. Begin by giving the program an appropriate title and include the airdate. Eg. 'Alternative News (17.06.07)'

| record postings comments stats organisation settings                                                                                       | 🔿 loudblog                                                                                                    |
|----------------------------------------------------------------------------------------------------|----------------------------------------------------------------------------------------------------|
| RECORDING (STEP Z)                                                                                                    | Successfully uploaded!                                                                                                    |
| TITLE<br>Alternative News (17.06.07)<br>MESSAGE<br>News about peace, disarmarment and nuclear issues. Broadcast<br>at 9.15am every Sunday. | MEDIA FILE<br>Filename <u>3CRC ast-2007-08-17-63425.mp3</u><br>Size/Duration 2.5MB / 14:24min<br>Quality 24kb/s (CBR) / 12kHz / stereo<br>ID3 Title/Track Alternative News (17.06.07) () |
|                                                                                                    | edit ID3 tags change audio file<br>COMMENTS SIZE LIMIT<br>C on C off No audio allowed 🔽                                                                                                  |
| CATEGORIES                                                                                                    | STATUS<br>© draft © finished © on air                                                                                                    |

- 7. Write a brief description of the program's content in the 'message' box.
- 8. Move to the categories box and select the category of the program from the first drop down tab. Select the program from the second drop down tab.

| MESSAGE                                                                             | Filename <u>SUKUAST-ZU</u>                                                  | 07-00-17-03420.mp3                                  |
|-------------------------------------------------------------------------------------|-----------------------------------------------------------------------------|-----------------------------------------------------|
| News about peace disarmarment and nuclear issues. Broadcast at 9.15am every Sunday. | Size/Duration 2.5MB714<br>Quality 24kb/s(CBF<br>ID3 Title/Track Alternative | :24min<br>1) / 12kHz / stereo<br>News (17.06.07) () |
| $\downarrow$                                                                        | edit ID3 tags                                                               | change audio file                                   |
| CATEGORIES<br>Current Alfairs Alternative Ne 🗸 🔽                                    | STATUS<br>O draft O finished                                                | • on air                                            |
| POSTING TIME<br>2007 06 17 at 14 : 28 Set to now                                    |                                                                             | save all                                            |

1

- 9. Change the 'posting time' to the date the program went to air.
- 10. Move onto the 'comments' options and select 'off'.

| ORDING (STEP 2)                                                                    |                                                                                                    |
|------------------------------------------------------------------------------------|----------------------------------------------------------------------------------------------------|
| e News (17.06.07)<br>FE<br>about peace, disarmarment and nuclear issues. Broadcast | MEDIA FILE<br>Filename<br>Size/Duration<br>Quality<br>24kb/s (CBR) / 12kHz / stereo                    |
| an every surray.                                                                   | ID3 Title/Trad Alternative News (17.06.07) ()<br>edit D3 tags change audio file<br>COMMENTS SIZE LIMIT |
| ORIES<br>Mairs • Alternative Ne • • • • •                                          | C draft C finished O on air                                                                            |
| 06 17 at 14 : 28 Set to now                                                        | save all                                                                                               |

11. Next ensure the 'status' option is set to 'on air'.

| ORDING (STEP 2)                                                                                        |                                                                                                    |
|----------------------------------------------------------------------------------------------------|----------------------------------------------------------------------------------------------------|
| e News (17.06.07)<br>1E<br>ibout peace, disarmarment and nuclear issues. Broadcast<br>am every Sunday. | MEDIA FILE<br>Filename <u>3CRC ast-2007-06-17-63425.mp3</u><br>Size/Duration 2.5MB / 14:24min<br>Quality 24kb/s (CBR) / 12kHz / stereo<br>ID3 Title/Track Alternative News (17.06.07) () |
|                                                                                                    | edit ID3 tags     change audio file       COMMENTS     SIZE LIMIT       O on O off     No audio allowed                                                                                  |
| ORIES<br>Ifairs  Alternative Ne                                                                        | STATUS<br>O draft O finished O on air                                                                                                    |
| UG 117 at 114 : 128 Set to now 1                                                                       | save all                                                                                                    |

- 12. Once this is done click 'save all'.
- 13. Double check that the Podcast has been uploaded by going to www.3cr.org.au/podcast

## Important things to remember:

- the file cannot be larger than 8MB
  the quality of the file should be 24KBps and 22Hz